## Créer un webinaire avec anymeeting

## https://www.intermedia.net/anymeeting-video-conferencing

La personne qui crée le meeting doit s'enregistrer en tant qu'utilisateur, gratuitement.

## Elle doit avoir téléchargé l'application :

| 🦻 serge paulus                             |                                  |                                          | F                   | Live Support<br>Online |
|--------------------------------------------|----------------------------------|------------------------------------------|---------------------|------------------------|
| Meeting URL:<br>anymeeting.com/sergepaulus |                                  | Optional Dial-In:<br><b>716-273-1030</b> | PIN:<br>313 4605# 📿 | COPY                   |
| As a meeti                                 | ng host, you must use the AnyMee | eting App or a support                   | ed browser.         |                        |
|                                            | CLICK HERE TO INSTALL THE        | ANYMEETING APP                           |                     |                        |
|                                            | You can also use the Google Chr  | ome web browser:                         |                     |                        |
| s personnes qui suivent la r               | Click here to download           | l Chrome<br>prome et le télécharg        | er ici :            |                        |

| ANYMEETING                                   |                                |
|----------------------------------------------|--------------------------------|
| <u> </u> serge paulus                        |                                |
| Meeting URL:<br>anymeeting.com/sergepaulus 🖍 | Optional Di<br><b>716-273-</b> |
| START A MEETING NOW                          | SCHEDULE                       |

Directement (start) ou la programmer (schedule)

L'adresse <u>anymeeting.com/sergepaulus</u> » que l'on peut choisir est valide, on peut la copier dans le navigateur mais le lien envoyé par mail sera plus complexe.

La fenêtre qui suit permet de choisir les personnes qui suivront la réunion (on peut copier coller plusieurs adresses mail à la fois).

| Title                                                                       |           |        |  |  |  |  |
|-----------------------------------------------------------------------------|-----------|--------|--|--|--|--|
| Essai                                                                       |           |        |  |  |  |  |
| Invite your attendees (up to 30)                                            |           |        |  |  |  |  |
| <pre>serge paulus <serge.paulus@galilee.be></serge.paulus@galilee.be></pre> |           |        |  |  |  |  |
| Separate e-mail addresses by a comma                                        |           |        |  |  |  |  |
| Message to your invited attendees (optional)                                |           |        |  |  |  |  |
|                                                                             |           |        |  |  |  |  |
|                                                                             |           |        |  |  |  |  |
|                                                                             | START NOW | Cancel |  |  |  |  |

## Message à taper dans la fenêtre :

*merci de copier ce lien et de l'ouvrir dans le navigateur Google Chrome disponible ici: <u>https://www.google.com/chrome/</u> Faites un clic droit ou contrôle clic sur « Join Meeting online » pour copier l'adresse du meeting et la coller dans le navigateur Google Chrome Ou encore taper l'adresse de base (« meeting URL »)* 

**Pour l'utilisateur qui rejoint la réunion**, la première chose est de mettre son nom et son adresse email. Puis il lance la réunion et il a en anglais le choix entre « Join with Computer Audio » et « join by phone » C'est mieux d'utiliser le canal audio de l'ordinateur. Puis il va souhaiter d'utiliser la caméra et le micro - on clique sur autoriser. Par défaut le micro est « muted » donc coupé et la personne peut ouvrir le micro si elle désire poser une question.

**Pour l'organisateur de la réunion**, il reçoit la fenêtre suivante :

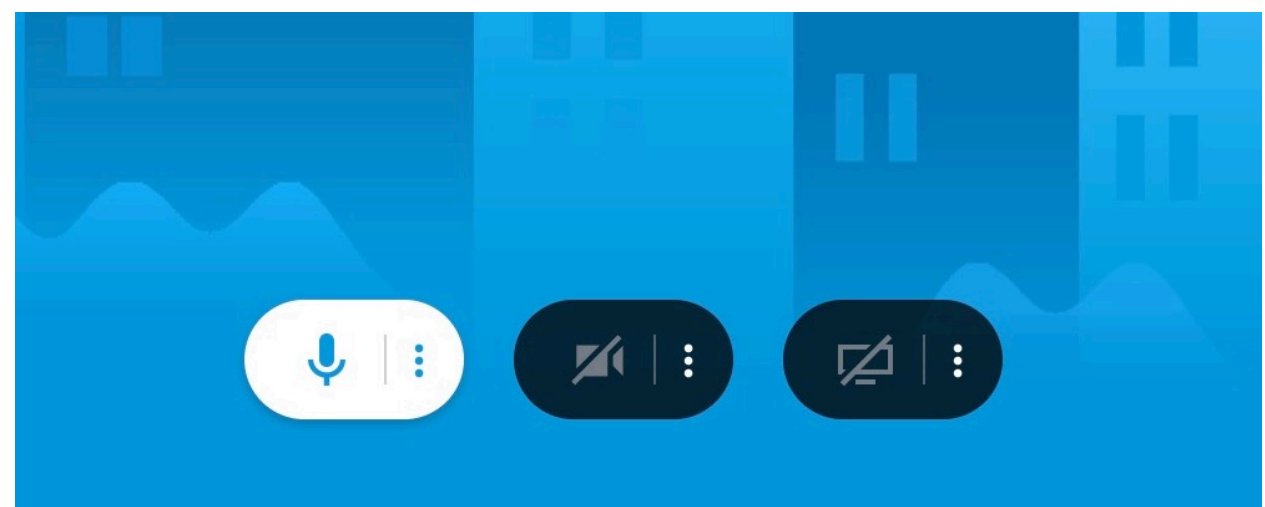

il faut Cliquer sur la caméra (au milieu) pour démarrer la prise de vue et c'est parti.

Si l'on veut partager son écran il faut cliquer sur l'image de l'ordinateur à droite : le partage de tout l'écran commence tout de suite.

A gauche de la fenêtre j'ai la liste des personnes; j'ai un **chat** qui permet d'écrire pour les gens.

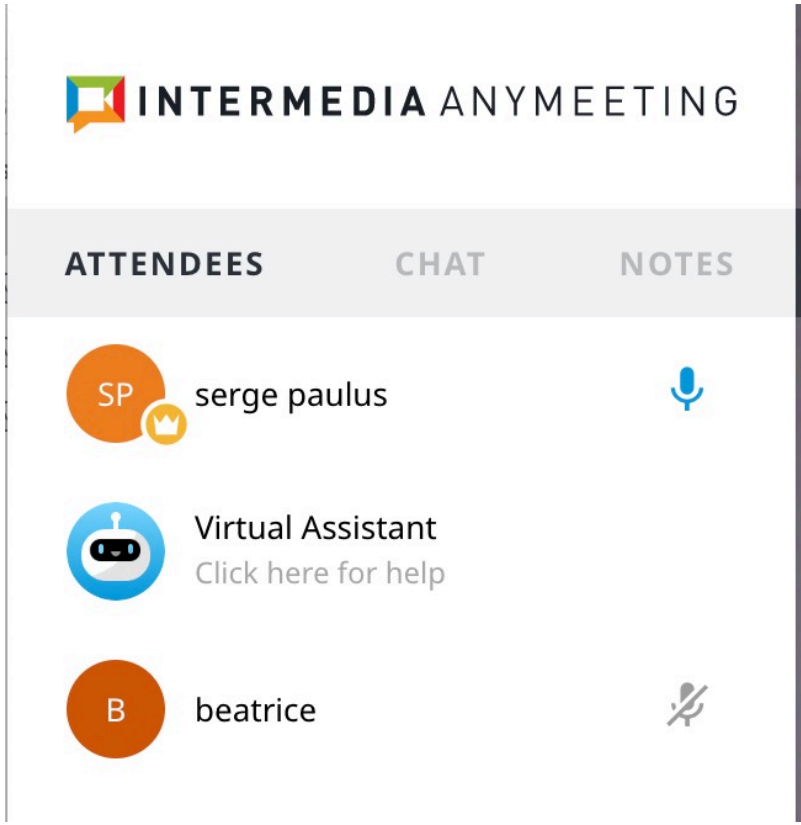

En haut à gauche j'ai un bouton qui permet l'enregistrement sur les serveurs de anymeeting de la réunion en cours.

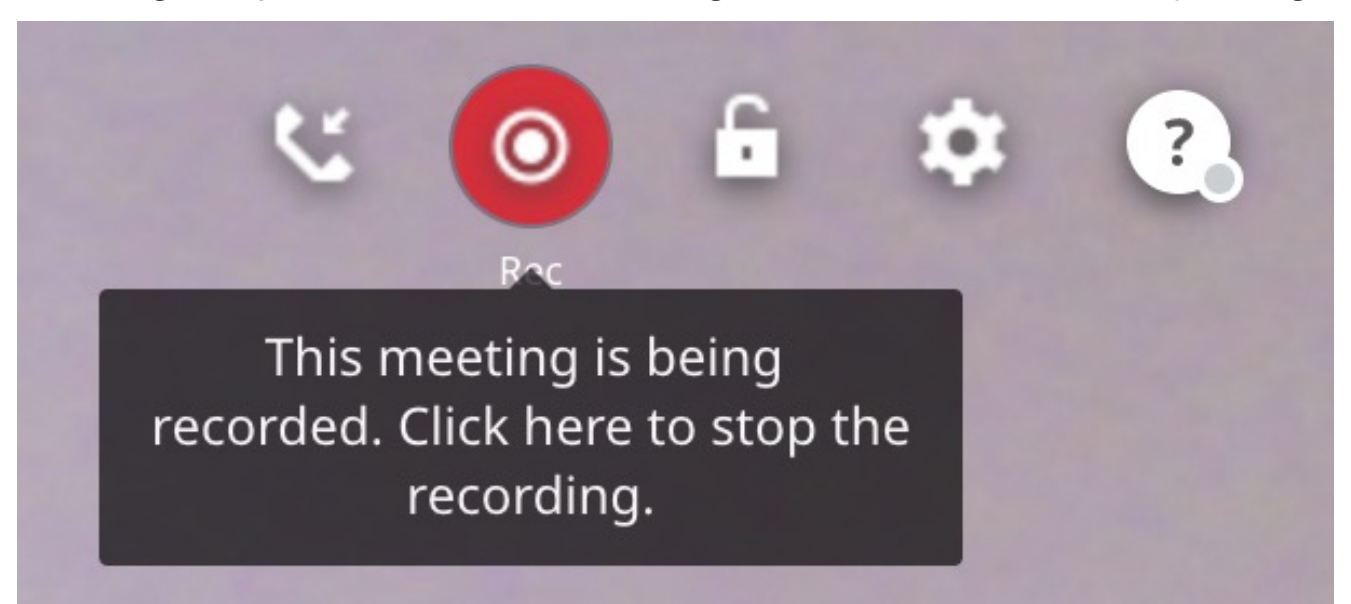

Et tout à droite en haut j'ai ce bouton en forme de croix qui permet de fermer la réunion.

![](_page_5_Picture_3.jpeg)

SP serge paulus Live Support Online Meeting URL: Optional Dial-In: PIN: COPY anymeeting.com/sergepaulus 🖍 313 4605# 💭 716-273-1030 START A MEETING NOW **SCHEDULE** JOIN A MEETING Recordings My Meetings \* All times displayed in (GMT+01:00) Brussels Show recordings from Last 14 days \$ Tuesday PLAY cours 17 Edit Settings www.anymeeting.com/523-034-065/EA50DE8288483D March, 2020 Download: 
Recording Audio Only Delete 1:35 PM 0 Viewers | 0 total minutes watched Viewers

Les enregistrements sont disponibles depuis la fenêtre Account home (celle du démarrage) :